## TOUCH SCREEN EINST.

Stellt die Ansprechposition der Schaltflächen auf dem Touchscreen ein.

Berühren Sie "MENU".

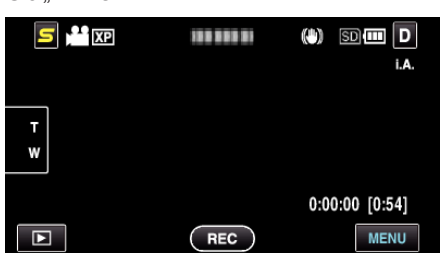

2 Berühren Sie "\*".

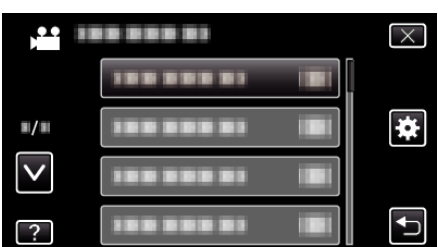

3 Berühren Sie "TOUCH SCREEN EINST.".

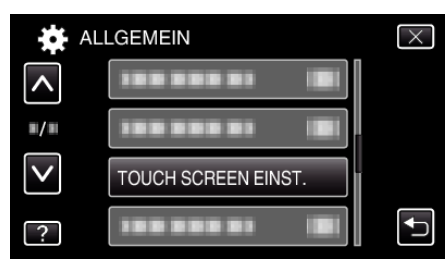

- Der Bildschirm zum Einstellen des Touchscreens wird angezeigt.
- **4** Berühren Sie "+". (insgesamt 3 mal)

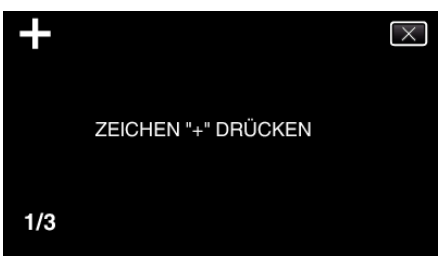

- Berühren Sie "+" mehrmals, wobei sich seine Position mit jeder Berührung ändert.
- **5** Berühren Sie "+" erneut, um die eingestellten Positionen zu bestätigen. (insgesamt 3 mal)

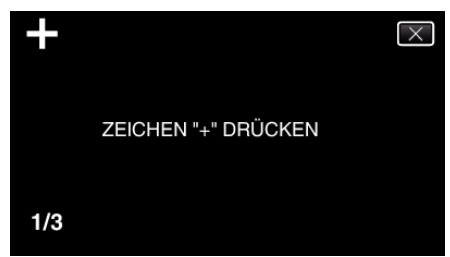

- Berühren Sie "+" mehrmals, wobei sich seine Position mit jeder Berührung ändert.
- Wenn andere Bereiche als die "+" Marke auf dem Einstellungsbildschirm berührt werden, treten Fehler auf. Beginnen Sie in diesem Fall noch einmal mit Schritt 4.
- 6 Berühren Sie "OK".
  - Die Einstellung ist abgeschlossen und das Gerät kehrt in den Menübildschirm zurück

## **VORSICHT : -**

 Berühren Sie während der Einstellung des Touchscreens (Schritte 4 - 5) keine anderen Bereiche außer der "+" Marke. Dies könnte zu Fehlfunktionen des Touchscreens führen.

## HINWEIS : -

- Führen Sie die Einstellung aus, indem Sie den Bildschirm leicht mit der Kante einer SD-Karte oder einem ähnlichen Objekt berühren.
- Drücken Sie nicht mit einem scharfen Gegenstand und drücken Sie nicht zu kräftig.